## 電子申請システム(e-kanagawa)による予約の取下げについて

「取下げ」を行うと、申込みがキャンセルされると同時にキャンセル分が改めて募集されます。 より多くの方にご参加いただくため、生徒(お子様)お一人につき1回の申込みにご協力お願いします。 なお、間違って複数申込んでしまった場合には以下の手順で予約の取下げを是非お願いいたします。

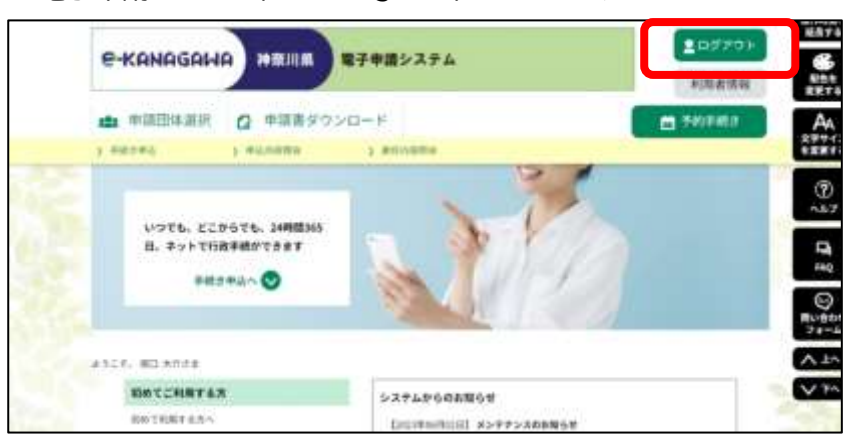

1. 電子申請システム(e-kanagawa)にログインする

## 2.「申込内容照会」から取下げる手続きを選択する。

| a 中語日<br>****** | 体测统 (2) 中前書:        |                            | ngname.              |             |          | <b>B</b> 793 | F#19    |
|-----------------|---------------------|----------------------------|----------------------|-------------|----------|--------------|---------|
|                 |                     |                            | 申込内容照会               |             |          |              |         |
| 甲級一             | R                   |                            |                      |             |          |              | [       |
| +-7             | ードで探す               |                            |                      |             |          |              |         |
| 2284            |                     | -                          | 1                    |             |          |              |         |
|                 |                     | 100                        | aist                 |             | 1000     |              |         |
| 478<br>4        |                     | (Contraction of the second |                      | 001732-3-78 | Elle des |              |         |
|                 |                     | Come of                    | **                   | WLOCKN      |          |              |         |
|                 |                     | -                          |                      |             |          |              |         |
| 2523/8962       | 1232 GAMELAS/ 1010  |                            | _                    |             |          |              |         |
| 重0/被人           | 4/7.De d08          | • *                        | BER 1000             | * *         |          |              |         |
|                 |                     |                            | 1                    |             |          |              |         |
| 2264            | F#276               |                            | RUDER                | ett         | #12.00M  | and the lite | ill/t   |
|                 | 류立多摩高等学校<br>(令和5年 ) | 学校見学                       | 多定点当予約第2<br>回知道ジループ) | E 1990/E    |          | 8.895        | (183)   |
|                 | 県立多摩高等学校<br>(令和5年 ) | 学校見学                       | きなめなす相称の<br>定意用サループ) | 1996        |          | 870          | (UNE >) |
|                 | 8.8.902.3           |                            |                      |             |          |              |         |

処理状況のステータスが『処理 待ち』の手続きのみ、取下げが 可能です。

申込み期間外の手続きや、処理 状況が『完了』となっているもの の取下げは出来ません。 3.ページ下部にある「取下げる」を選択し、手続きを取下げる。

| e-KANAGANA                                                                                                    | A REAL PROPERTY AND A | 活動語システム                  |   | 10979F               | 10          |                          |
|----------------------------------------------------------------------------------------------------|-----------------------|--------------------------|---|----------------------|-------------|--------------------------|
|                                                                                                    | A BUILDE              | TTHE POT M               |   | 11014100             | NAT         |                          |
| <b>1.</b> 中国型体研究                                                                                                    | の 単調査タウンの             | а—к                      |   | m TRIERO             | EET4        |                          |
| x #et.e.#(a, )                                                                                                    | PARE                  | ) Attrante               |   |                      |             |                          |
|                                                                                                    |                       | 申込内容預金                   |   |                      | 1           |                          |
| 甲込詳細                                                                                                    |                       |                          |   | 1                    | 047         |                          |
| 中山内留を確認してください。                                                                                                    | ,                     |                          |   | _                    | F8          |                          |
| \$#2%                                                                                                    | 能会多聚高等学校              | 学校指学(作相5年                | 1 |                      | Q           |                          |
| 12264                                                                                                    |                       |                          |   |                      | 70-6        |                          |
| NUMBER                                                                                                    | 61046                 |                          |   |                      | 1 kn        |                          |
| SUR                                                                                                    |                       | 04                       |   |                      | V 144       | 取下げる手続きに間違いの             |
|                                                                                                    |                       |                          |   |                      |             | いこと 処理状況のステー             |
| 伝達事項                                                                                                    |                       |                          |   |                      |             |                          |
|                                                                                                    |                       |                          |   |                      |             |                          |
| 0M                                                                                                    |                       | 内容<br>住活家項はありません。        | 6 | <b>В</b> Фалания     |             | が『処理待ち』であることる<br>確認ください。 |
| 中达内容                                                                                                    |                       | 内線<br>任意軍項はありません。        |   | <b>6</b> - 12/18/284 |             | が『処理待ち』であることを<br>確認ください。 |
| 11時<br>申込内容<br>中該者<br>5%                                                                                                    |                       | <b>内田</b><br>任道家項はありません。 | 0 | agyana )             |             | が『処理待ち』であることを<br>確認ください。 |
| 13時<br>申込内容<br>中語者<br>氏私<br>三名 (20月か)                                                                                                    |                       | NU<br>Lisunia pata.      | ( | C a d'Allacati       |             | が『処理待ち』であることを<br>確認ください。 |
| 13時<br>中込内容<br>中語者<br>氏毛<br>三毛 (フリガナ)<br>スールアドレス                                                                                                    |                       | NB<br>Harmita 9 atta     |   | C manazate           |             | が『処理待ち』であることを<br>確認ください。 |
| <ul> <li>日時</li> <li>申込内容</li> <li>申請素</li> <li>五名 (フリガナ)</li> <li>スールアドレス</li> <li>ヌールアドレス (確認用)</li> </ul>                                              |                       | NB<br>Exercise of etc.   |   | 🖯 атуласы            |             | が『処理待ち』であることを<br>確認ください。 |
| 13時 申込内容 申請者 氏系 氏系 (フリガタ) スールアドレス (確認用) 中示な信用者                                                                                                    |                       | NB<br>Exemica o a dA     |   | n allyingersei       |             | が『処理待ち』であることを<br>確認ください。 |
| <ul> <li>13時</li> <li>申込内容</li> <li>申請者</li> <li>充毛</li> <li>三毛 (フリガナ)</li> <li>スールアドレス</li> <li>スールアドレス (確認用)</li> <li>中学校主義者</li> <li>中学校主義者</li> </ul> |                       | NB<br>E#ENGA9#dA         |   | C maanaan            | A Starting  | が『処理待ち』であることを<br>確認ください。 |
| <ul> <li>13時</li> <li>中込内容</li> <li>申請者</li> <li>五名 (フリガナ)</li> <li>スールアドレス</li> <li>メールアドレス (編成用)</li> <li>中学校編集者</li> <li>中学校編集者</li> <li>平将</li> </ul> |                       | NB<br>Exercise Detts     |   | Са алушали           | A NUSAN AND | が『処理待ち』であることを<br>確認ください。 |

4. 申込内容照会の「処理状況」が『取下げ』となっていることを確認する。

| Carrona and              | 112 C                                   |              |              |         |
|--------------------------|-----------------------------------------|--------------|--------------|---------|
| 鼎立多摩高等学校 学校見<br>(令和5年1 ) | <b>7</b> száttyteneg (940)<br>□027(1-7) | CENTRAL PROV | <b>双下</b> 17 | (18.5)  |
| 県立多摩高等学校 学校見<br>(令和5年 )  | ####################################    |              | 879          | (INE >) |
|                          | ●原本法学校取扱意 1942日<br>田田県グループ              |              | 798          | (388.>) |

※注意※

「取下げ」を行うと、申込がキャンセルされると同時にキャンセル分が改めて募集されます。

「再申込する」のボタンはありますが、キャンセル中に他の方が申込をして、定員に達した場合は再申込はできませんのでご注意ください。